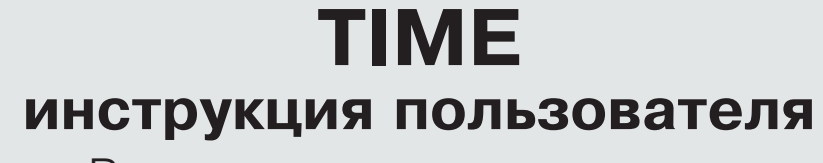

Временные и температурные настройки

# Версия 1.6

A. 0

 $\bigtriangleup$ 

OK

 $\bigcirc$ 

| • Светодиоды и кнопки – управление меню - (изменение параметров) | 2  |
|------------------------------------------------------------------|----|
| • Установка комнатной температуры                                | 3  |
| • Установка продленного режима                                   | 4  |
| • Установка графика работы (время)                               | 5  |
| • Установка времени (время, дата, день недели)                   | 6  |
| • Установка мин. и макс. температуры приточного воздуха          | 7  |
| • Установка праздничных дней                                     | 8  |
| • Установка расходов                                             | 9  |
| • Аварийные сигналы, блокировка, распознавание                   | 10 |
| • Режим работы Авто/Вкл./Выкл                                    | 11 |
| • Свободное охлаждение                                           | 12 |
|                                                                  |    |

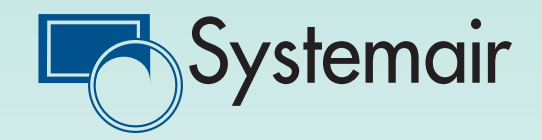

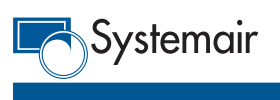

Светодиоды и кнопки – управление меню - (изменение параметров)

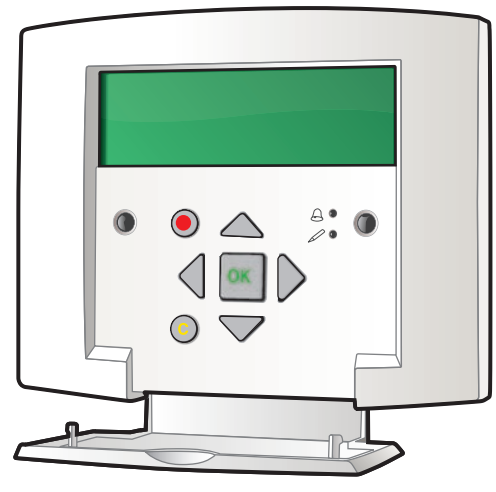

Пульт управлени SCP

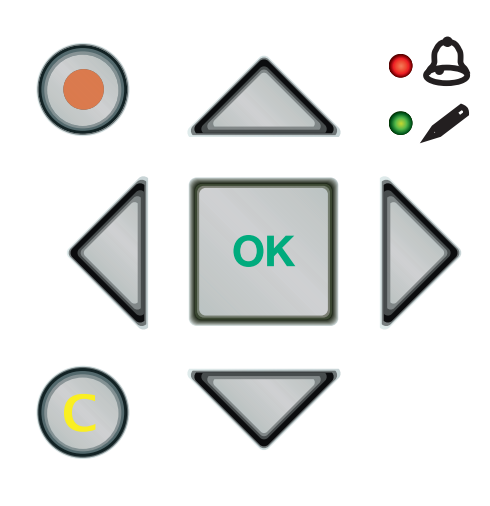

Светодиоды и кнопки

## BBEPX:

Движение вверх к верхней линии меню (Увеличение значения параметра)

### ВНИЗ:

Движение вниз к нижней линии меню (Уменьшение значения параметра)

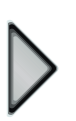

### ΒΠΡΑΒΟ:

Движение вправо к более низкому уровню меню (Движение курсора вправо в параметре)

### ВЛЕВО:

Движение влево к более высокому уровню меню (Движение курсора влево в параметре)

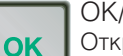

### ОК/ВВОД:

Открыть / активировать выбранное меню / установка (подтверждение значения параметра)

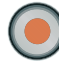

АВАРИЙНАЯ СИГНАЛИЗАЦИЯ: Нажать для вывода списка аварийных сигналов

#### ОЧИСТИТЬ:

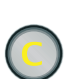

Отмена настройки параметров и возврат к первоначальным значениям, если кнопка "ОК/ВВОД" не была еще нажата

## АВАРИЙНЫЙ СВЕТОДИОД:

Мигание красного светодиода для нераспознанных аварийных сигналов. Постоянный красный цвет на светодиоде для уже распознанных аварийных сигналов, но еще активных, потому что причина еще не устранена.

 СВЕТОДИОД ВНЕСЕНИЯ ИЗМЕНЕНИЙ: Желтый свет-медленное мигание указывает на то, что параметр может быть выбран для изменения, когда кнопка ОК/ВВОД нажата. Желтый свет-быстрое мигание указывает на то, что параметр активирован для изменения. Постоянный желтый свет говорит о том, что внесение изменений продолжается.

Меню выполнено в виде горизонтальной древовидной структуры - верхний левый угол - начало.

| Sys | stemair                  |                                                                                   |                                                                                                    |
|-----|--------------------------|-----------------------------------------------------------------------------------|----------------------------------------------------------------------------------------------------|
|     |                          | Установ                                                                           | вка комнатной температуры                                                                                |
|     | Следуйте<br>инструкции   |                                                                                   | Отображение<br>на экране                                                                                 |
| 1.  | <b>A</b> x 1             | Загорается экран                                                                  | Systemair A/S <sup>↑</sup><br>06:05:08 12:28<br>Система: Включено<br>Уст: 28.0 Реал: 20.2°C <sup>↓</sup> |
| 2.  | <b>V</b> x 1             | Меню "Реальная установка"                                                         |                                                                                                    |
| 3.  | ▶ x 1                    |                                                                                   |                                                                                                    |
| 4.  | <b>V</b> x 1(2*)         | * Если была выбрана утилизация<br>холода                                          | Комнатная темпер 1 ^<br>Реал: 21.0°С<br>Уст: 22.0°С<br>v                                                 |
| 5   | ОК у 1                   | Дисплей не отображает меню ввода<br>Следуйте к шагу 10                            | а пароля                                                                                                 |
| 0.  |                          | Дисплей отображает меню ввода<br>пароля<br>Следуйте к шагу 6                      | Пароль вкл.<br>Введите пароль:<br>Реал уровень: Нет                                                      |
| 6.  | <b>A</b> x 4             | Введите пароль "3"                                                                | Пароль вкл.<br>Введите пароль: 3<br>Реал уровень: Операто                                                |
| 7.  | ок х 1                   |                                                                                   |                                                                                                    |
| 8.  |                          | Подождите 5 секунд                                                                | Комнатная темпер 1 ^<br>Реал: 21.0°С<br>Уст: 22.0°С<br>v                                                 |
| 9.  | ок х 1                   |                                                                                   |                                                                                                    |
| 10. | ▶ × 1                    |                                                                                   | Комнатная темпер 1 ^<br>Реал: 21.0°С<br>Уст: 22.0°С<br>v                                                 |
| 11. | <b>X</b> 1               | +1°C                                                                              | Комнатная темпер 1 ^<br>Реал: 21.0°С<br>Уст: 23.0°С                                                      |
| 12. | ок х 1                   | Вы автоматически вернетесь<br>к стартовому дисплею через 2<br>минуты              |                                                                                                    |
| 13. | $\langle \bigtriangleup$ | Для возврата к стартовому<br>дисплею сразу - нажмите ВЛЕВС<br>ВВЕРХ несколько раз | Ри                                                                                                    |

| Sy  | /stemair               |                                                                                                    |                                                                                      |
|-----|------------------------|----------------------------------------------------------------------------------------------------|--------------------------------------------------------------------------------------|
|     |                        | Ус                                                                                                    | тановка продленного режима                                                           |
|     | Следуйте<br>инструкции |                                                                                                    | Отображение<br>на экране                                                             |
| ι.  | <b>x</b> 1             | Загорается экран                                                                                                    | Systemair A/S         ^           06:05:08         12:28           Система: Включено |
| 2.  | <b>X</b> 6             | Меню "Конфигурация"                                                                                                    |                                                                                      |
| 3.  | ▶ × 1                  |                                                                                                    |                                                                                      |
| 4.  | <b>V</b> x 19          | Меню "Другие параметры"                                                                                                    |                                                                                      |
| 5.  | <b>X</b> 1             |                                                                                                    |                                                                                      |
| 6.  | <b>V</b> x 10          |                                                                                                    | Задержка на<br>60 min<br>Время работы при зад<br>0 min<br><sup>+</sup>               |
| 7.  | ок х 1                 | Дисплей не отображает меню вво,<br>пароля<br>Следуйте к шагу 12<br>Дисплей отображает меню<br>ввода пароля<br>Следуйте к шагу 8 | да<br>Пароль вкл.<br>Введите пароль: <b>П</b><br>Реал уровень: Нет                   |
| 8.  | <b>X</b> 2             | Введите пароль "1"                                                                                                    | Пароль вкл.<br>Введите пароль 1<br>Реал уровень: Система                             |
| 9.  | <mark>ок</mark> х 1    | Положлите 5 секунл                                                                                                    | Задержка на ^                                                                        |
| 11. | СК х 1                 | подолдите о секупд                                                                                                    | Время работы при зад<br>0 min v                                                      |
| 12. | <b>A</b> x 3           | Измените с 60 до 90 мин.                                                                                                    | Задержка на ^<br>90 min                                                              |
| 13. | ок х 2                 | Вы автоматически вернетесь<br>к стартовому дисплею через 2<br>минуты                                                            | время работы при зад<br>0 min v                                                      |
| 14. | $\checkmark$           | Для возврата к стартовому<br>дисплею сразу - нажмите ВЛЕВ<br>ВВЕРХ несколько раз                                                | ВО и                                                                                 |

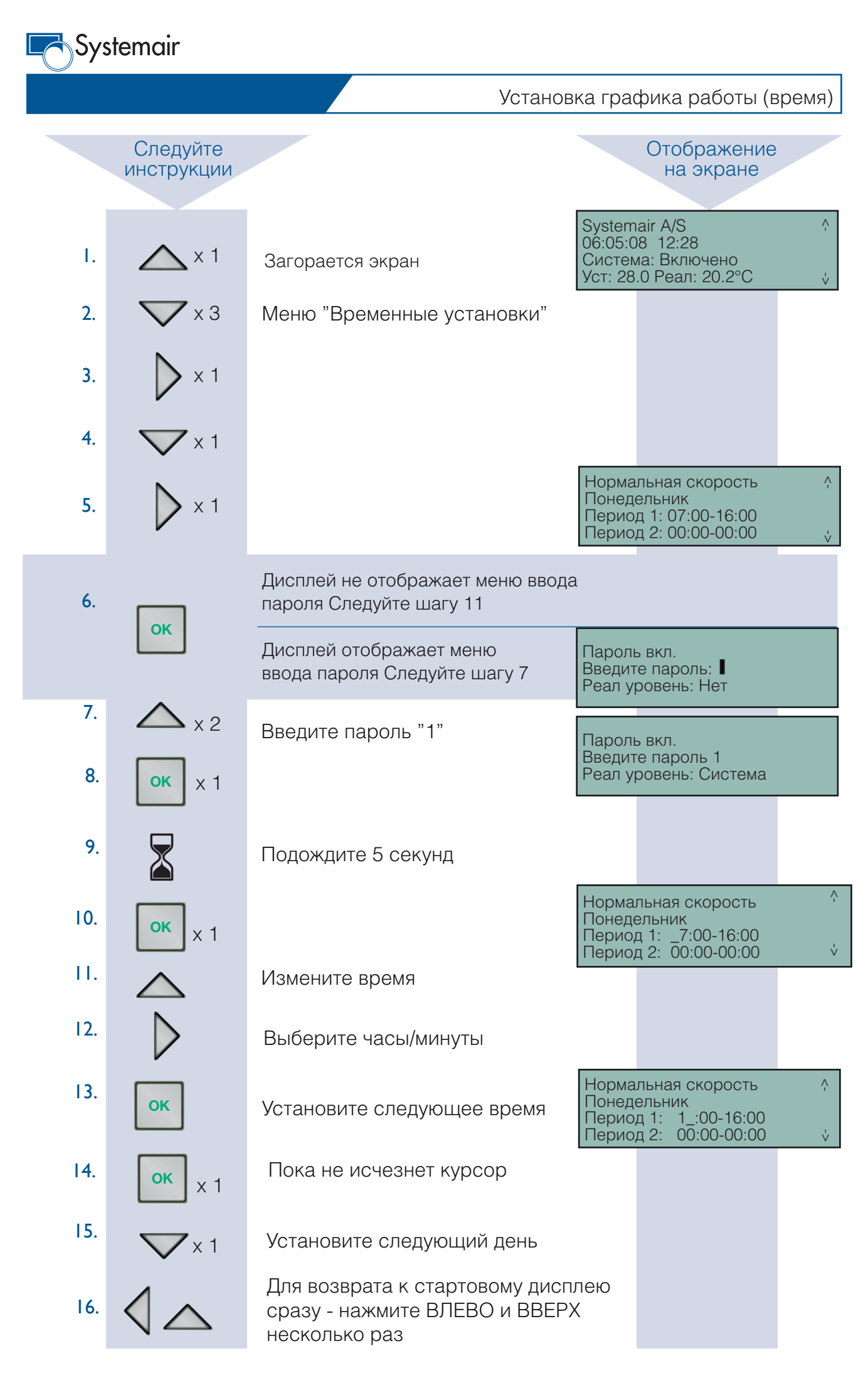

| Sys | stemair                |                                                                                    |                                        |                                                         |              |
|-----|------------------------|------------------------------------------------------------------------------------|----------------------------------------|---------------------------------------------------------|--------------|
|     |                        | Установка времени                                                                  | (врем                                  | ія, дата, день не                                       | едели)       |
|     | Следуйте<br>инструкции |                                                                                    |                                        | Отображение на экране                                   |              |
| 1.  | <b>X</b> 1             | Загорается экран                                                                   | System<br>06:05:0<br>Систем<br>Уст: 28 | nair A/S<br>08 12:28<br>иа: Включено<br>.0 Реал: 20.2°C | ^-<br>'      |
| 2.  | <b>V</b> x 3           | Меню "Временные уставки"                                                           |                                        |                                                         |              |
| 3.  |                        |                                                                                    | Время<br>Дата: (<br>День н             | : 14:32<br>)6:05:19<br>іедели: Вторник                  | ^-<br>-      |
| 4.  | ок х 1                 | Дисплей не отображает меню ввода<br>пароля<br>Следуйте к шагу 9                    |                                        |                                                         |              |
|     |                        | Дисплей не отображает меню<br>ввода пароля<br>Следуйте к шагу 5                    | Парол<br>Введит<br>Реал у              | ь вкл.<br>ге пароль: ∎<br>ровень: Нет                   |              |
| 5   | <b>x</b> 4             | Введите пароль "3"                                                                 | Парол<br>Введит<br>Реал у              | ь вкл.<br>ге пароль: 3<br>ровень: Операто               |              |
| 6.  | ок х 1                 |                                                                                    |                                        |                                                         |              |
| 7.  |                        | Подождите 5 секунд                                                                 |                                        |                                                         |              |
| 8   | ок                     |                                                                                    | Время:<br>Дата: С<br>День н            | 14:32<br>)6:05:19<br>едели: Вторник                     | ^ -<br>-<br> |
| 9.  | $\bigtriangledown$     | Измените время                                                                     |                                        |                                                         |              |
| 10. | $\triangleright$       | Измените минуты                                                                    |                                        |                                                         |              |
| 11. | ок х 1                 | Измените дату                                                                      |                                        |                                                         |              |
| 12. | ок х 1                 | Измените день недели                                                               |                                        |                                                         |              |
| 13. | ок х 1                 | Вы автоматически вернетесь<br>к стартовому дисплею через<br>2 минуты               |                                        |                                                         |              |
| 14. | $\langle $             | Для возврата к стартовому<br>дисплею сразу - нажмите ВЛЕВО<br>ВПРАВО несколько раз | И                                      |                                                         |              |

| Sys        | stemair                |                                                                                    |                                                                                     |
|------------|------------------------|------------------------------------------------------------------------------------|-------------------------------------------------------------------------------------|
|            |                        | Установка мин. и макс.                                                             | темп-ры приточного воздуха                                                          |
|            | Следуйте<br>инструкции |                                                                                    | Отображение<br>на экране                                                            |
| 1.         | <b>x</b> 1             | Загорается экран                                                                   | Systemair A/S ^<br>06:05:08 12:28<br>Система: Включено<br>Уст: 28.0 Реал: 20.2°C v  |
| 2.<br>3.   | × 6                    | Меню "Конфигурация"                                                                |                                                                                     |
| 4.         | × 1                    | Меню "Функции управления"                                                          |                                                                                     |
| 5.<br>6.   | × 1<br>× 1             |                                                                                    | Если каскад регулир.<br>уст.макс./мин. приточн.<br>Макс.: 28.0°С<br>Мин. : 14.0°С 🖞 |
| 7.         | ок х 1                 | Дисплей не отображает меню ввода<br>пароля<br>Следуйте к шагу 12                   |                                                                                     |
|            |                        | Дисплей не отображает меню<br>ввода пароля<br>Следуйте к шагу 8                    | Пароль вкл.<br>Введите пароль:<br>Реал уровень: Нет                                 |
| 8.         | $x_2$                  | Введите пароль "1"                                                                 | Пароль вкл.<br>Введите пароль 1<br>Реал уровень: Система                            |
| 10.        |                        | Подождите 5 секунд                                                                 |                                                                                     |
| 11.        | ок х 1                 |                                                                                    |                                                                                     |
| 12.<br>13. | × 1                    | Выберите десятичную дробь                                                          | Если каскад регулир.<br>уст.макс./мин. приточн.<br>Макс.: 30°С<br>Мин. : 12.0°С  ↓  |
|            |                        | Измените значение                                                                  |                                                                                     |
| 14.        | ок х 1                 | Установите значение                                                                |                                                                                     |
| 15.        | $\bigtriangledown$     | Измените значение                                                                  |                                                                                     |
| 16.        | ок х 1                 | Вы автоматически вернетесь к<br>стартовому дисплею через 2 мин                     | ЧУТЫ                                                                                |
| 17.        | $\checkmark$           | Для возврата к стартовому<br>дисплею сразу - нажмите ВЛЕВС<br>ВПРАВО несколько раз | О и                                                                                 |

| Sys      | stemair                |                                                                                  |                                                                      |                                                                          |              |
|----------|------------------------|----------------------------------------------------------------------------------|----------------------------------------------------------------------|--------------------------------------------------------------------------|--------------|
|          |                        |                                                                                  | Установ                                                              | ка праздничны                                                            | х дней       |
|          | Следуйте<br>инструкции |                                                                                  |                                                                      | Отображение<br>на экране                                                 |              |
| 1.       | <b>x</b> 1             | Загорается экран                                                                 | System<br>06:05:0<br>Систен<br>Уст: 28                               | nair A/S<br>08 12:28<br>ма: Включено<br>8.0 Реал: 20.2°C                 | ^-<br>-<br>V |
| 2.<br>3. | x 3<br>x 1             | Меню "Временные установки"                                                       |                                                                      |                                                                          |              |
| 4.<br>5. | × 8<br>× 1             |                                                                                  | Празд<br>1: 0 <sup>-</sup><br>2: 0 <sup>-</sup><br>3: 0 <sup>-</sup> | ники (ММ:ДД)<br>1:01 - 01:01<br>1:01 - 01:01<br>1:01 - 01:01             | ^ '<br>      |
| 6.       | $\bigtriangledown$     | Выберите дату. 1-24                                                              | Праздн<br>4:<br>5:<br>6:                                             | ники (ММ:ДД)                                                             | \<br>\<br>\  |
| 7.       | ок х 1                 | Дисплей не отображает меню вво<br>пароля<br>Следуйте к шагу 12                   | да                                                                   |                                                                          |              |
|          |                        | Дисплей не отображает меню<br>ввода пароля<br>Следуйте к шагу 8                  | Парол<br>Введи<br>Реал у                                             | ь вкл.<br>те пароль: ∎<br>⁄ровень: Нет                                   |              |
| 8.<br>9. | х 4<br>ок x 1          | Введите пароль "3"                                                               | Парол<br>Введи<br>Реал у                                             | ь вкл.<br>те пароль: 3<br>⁄ровень: Операто                               |              |
| 10.      |                        | Подождите 5 секунд                                                               |                                                                      |                                                                          |              |
| 11.      | ок х 1                 |                                                                                  | 1 Іраздн<br>1: _1<br>2: 01<br>3: 01                                  | ники (ММ:ДД)<br>:01 - 01:01<br>:01 - 01:01<br>:01 - 01:01<br>:01 - 01:01 | ,<br>v       |
| 12.      | <b>X</b> 1             | Выберите ММ:ДД                                                                   |                                                                      |                                                                          |              |
| 13.      | $\bigtriangledown$     | Измените значение                                                                |                                                                      |                                                                          |              |
| 14.      | ок х 1                 | Установите следующую<br>дату<br>Вы ортомотически рористось                       |                                                                      |                                                                          |              |
| 15.      | ок                     | сы автоматически вернетесь<br>к стартовому дисплею через<br>2 минуты             |                                                                      |                                                                          |              |
| 16.      | $\checkmark$           | Для возврата к стартовому<br>дисплею сразу - нажмите ВЛЕ<br>ВПРАВО несколько раз | 30 и                                                                 |                                                                          |              |

| <b>Syst</b> | emair                  |                                                                                               |                                        |                                                          |       |
|-------------|------------------------|-----------------------------------------------------------------------------------------------|----------------------------------------|----------------------------------------------------------|-------|
|             |                        |                                                                                               |                                        | Установка рас                                            | ходов |
|             | Следуйте<br>инструкции |                                                                                               |                                        | Отображение<br>на экране                                 |       |
| ι.          | <b>A</b> x 1           | Загорается экран                                                                              | System<br>06:05:0<br>Систем<br>Уст: 28 | nair A/S<br>08 12:28<br>ма: Включено<br>3.0 Реал: 20.2°C |       |
| 2.          | <b>V</b> x 1           | Меню "Реальная установка"                                                                     |                                        |                                                          |       |
| 3.<br>4.    | × 1                    | Меню "Контроль производительно<br>(Приточного Вентилятора)<br>* Меню "Контроль производительн | ости ПЕ<br>ности Е                     | 3"<br>}B"                                                |       |
| 5.          | X 1(2*)                | (Вытяжного Вентилятора)<br>* Если была выбрана утилизация<br>холода                           | Контр<br>Уст. 1/<br>Уст. 1/            | произв ПВ<br>/1: 3000 м³/ч<br>/2: 1500 м³/ч              |       |
| 6.          |                        | Дисплей не отображает меню ввода<br>пароля<br>Следуйте к шагу 11                              | 1                                      |                                                          |       |
|             | UK                     | Дисплей не отображает меню<br>ввода пароля<br>Следуйте к шагу 7                               | Парол<br>Введит<br>Реал у              | ь вкл.<br>ге пароль: ∎<br>ровень: Нет                    |       |
| 7.          | <b>X</b> 2             | Введите пароль "1"                                                                            | Парол<br>Введит<br>Реал у              | ь вкл.<br>ге пароль: 1<br>ровень: Система                |       |
| 8.<br>9.    | ок x 1                 | Подождите 5 секунд                                                                            |                                        |                                                          |       |
| 10.         | ок х 1                 |                                                                                               |                                        |                                                          |       |
| н.          | <b>&gt;</b> x 1        | Выберите десятичную<br>дробь                                                                  | Контр I<br>Уст. 1/<br>Уст. 1/          | троизв ПВ<br>1: #.0 м³/ч<br>2: 2.0 м³/ч                  |       |
| 12.         | $\bigtriangledown$     | Измените значение                                                                             |                                        |                                                          |       |
| 13.         | ок х 1                 | Установите половинную<br>скорость                                                             |                                        |                                                          |       |
| 14.         | $\bigtriangledown$     | Измените значение                                                                             |                                        |                                                          |       |
| 15.         | ок х 1                 | Вы автоматически вернетесь<br>к стартовому дисплею через<br>2 минуты                          |                                        |                                                          |       |
| 16.         | $\langle  $            | Для возврата к стартовому<br>дисплею сразу - нажмите ВЛЕВО<br>ВПРАВО несколько раз            | И                                      |                                                          |       |

| Sys | stemair                |                                                                                    |                                                                                              |
|-----|------------------------|------------------------------------------------------------------------------------|----------------------------------------------------------------------------------------------|
|     |                        | Аварийные сигналы, б                                                               | локировка, распознавание                                                                     |
|     | Следуйте<br>инструкции |                                                                                    | Отображение<br>на экране                                                                     |
| ١.  | <b>()</b> x 2          | Отображается список<br>аварийных сигналов                                          | Отображается аварийный ^<br>сигнал <sup>\</sup>                                              |
| 2.  | $\bigtriangledown$     | Выберите аварийный сигнал                                                          |                                                                                              |
| 3.  | ок х 1                 |                                                                                    | Отображается аварийный                                                                       |
| 4.  | $\bigtriangledown$     | Распознать / Блокировать                                                           | сигнал<br>Распознать<br>Блокировать у                                                        |
| 5.  | OK                     | Дисплей не отображает меню ввода<br>пароля<br>Следуйте к шагу 10                   | 1                                                                                            |
|     |                        | Дисплей не отображает меню<br>ввода пароля<br>Следуйте к шагу 6                    | Пароль вкл.<br>Введите пароль: ∎<br>Реал уровень: Нет                                        |
| 6.  | <b>X</b> 2             | Введите пароль "1"                                                                 | Пароль вкл.<br>Введите пароль: 1<br>Реал уровень: Система                                    |
| 7.  | ок х 1                 |                                                                                    |                                                                                              |
| 8.  |                        | Подождите 5 секунд                                                                 | Отображается аварийный <sup>^</sup><br>сигнал<br>Дата Время Class<br>Распознано <sup>↓</sup> |
| 9.  | ок х 1                 |                                                                                    | Отображается аварийный ?                                                                     |
|     |                        |                                                                                    | Отменить у                                                                                   |
| 10. | $\bigtriangledown$     | Распознать / Брокировать                                                           |                                                                                              |
| П.  | ок х 1                 | Вы автоматически вернетесь<br>к стартовому дисплею через<br>2 минуты               |                                                                                              |
| 12. | $\mathbf{n}$           | Для возврата к стартовому<br>дисплею сразу - нажмите ВЛЕВО<br>ВПРАВО несколько раз | и                                                                                            |
|     |                        |                                                                                    |                                                                                              |

| Sy  | stemair                |                                                                                    |                                                                                    |
|-----|------------------------|------------------------------------------------------------------------------------|------------------------------------------------------------------------------------|
|     |                        | Реж                                                                                | ким работы Авто/Вкл/Выкл                                                           |
|     | Следуйте<br>инструкции |                                                                                    | Отображение<br>на экране                                                           |
| I.  | <b>A</b> x 1           | Загорается экран                                                                   | Systemair A/S ^<br>06:05:08 12:28<br>Система: Включено<br>Уст: 28.0 Реал: 20.2°C v |
| 2.  | <b>V</b> x 5           | Меню "Ручное / Авто"                                                               |                                                                                    |
| 3.  | <b>X</b> 1             |                                                                                    | Режим работы<br>Авто<br>v                                                          |
| 4.  |                        | Дисплей не отображает меню ввода<br>пароля<br>Следуйте к шагу 9                    | A                                                                                  |
|     | OK                     | Дисплей не отображает меню<br>ввода пароля<br>Следуйте к шагу 5                    | Пароль вкл.<br>Введите пароль:<br>Реал уровень: Нет                                |
| 5.  | <b>X</b> <sup>2</sup>  | Введите пароль "1"                                                                 | Пароль вкл.<br>Введите пароль: 1<br>Реал уровень: Система                          |
| 6.  | ок х 1                 |                                                                                    |                                                                                    |
| 7.  |                        | Подождите 5 секунд                                                                 | Режим работы<br>Авто<br>v                                                          |
| 8.  | ок х 1                 |                                                                                    |                                                                                    |
| 9.  | $\bigtriangledown$     | Выберите рабочий режим                                                             | Режим работы<br>Авто / Вкл / Выкл                                                  |
| 10. | ок х 1                 | Вы автоматически вернетесь<br>к стартовому дисплею через<br>2 минуты               |                                                                                    |
| П.  | $\checkmark$           | Для возврата к стартовому<br>дисплею сразу - нажмите ВЛЕВС<br>ВПРАВО несколько раз | Ли                                                                                 |
|     |                        |                                                                                    |                                                                                    |
|     |                        |                                                                                    |                                                                                    |

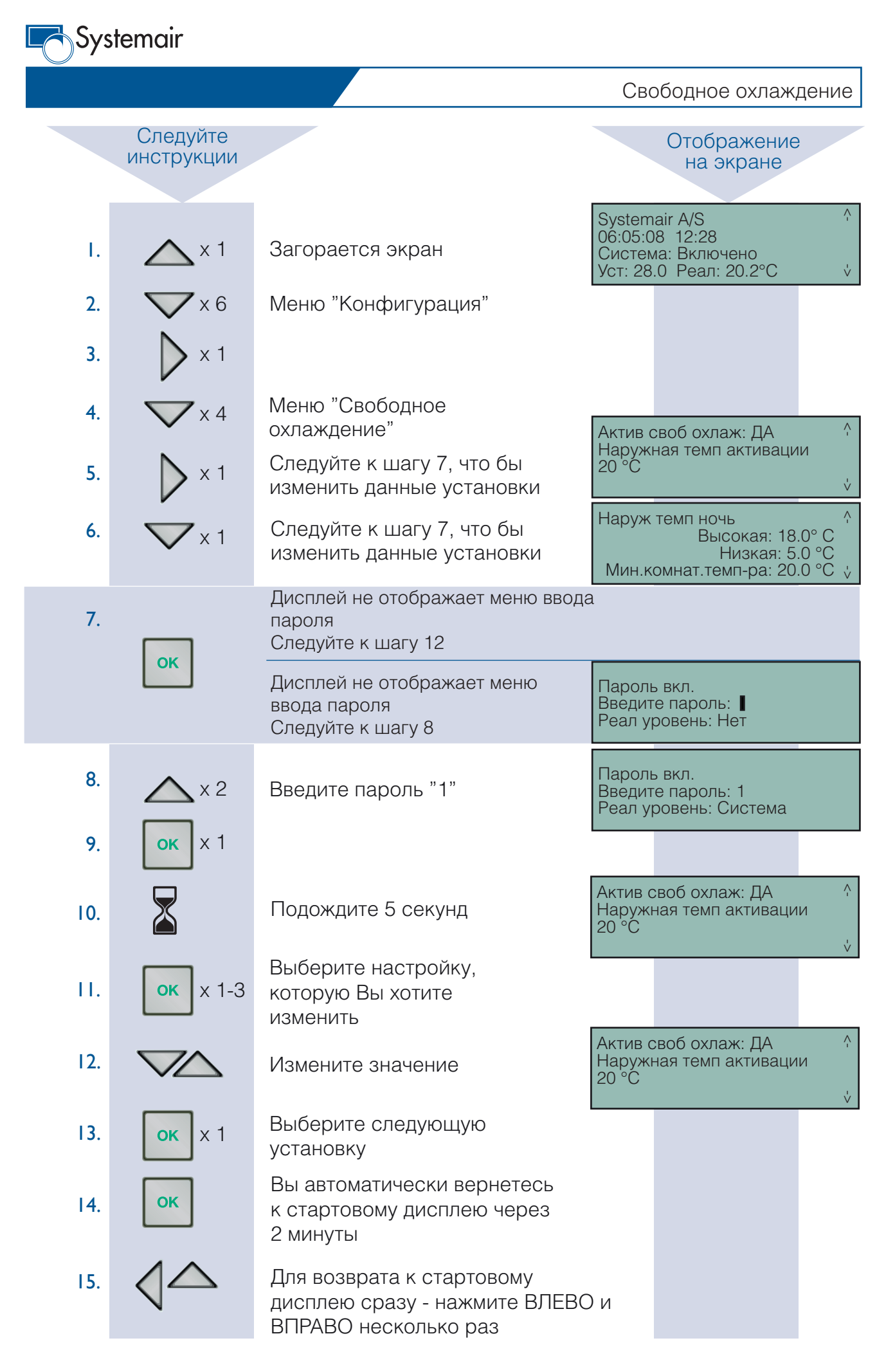